# CGS 3175: Internet Applications Fall 2009

Cascading Style Sheets – Page Layout - Part 3

Instructor : Dr. Mark Llewellyn markl@cs.ucf.edu HEC 236, 407-823-2790 http://www.cs.ucf.edu/courses/cgs3175/fall2009

School of Electrical Engineering and Computer Science University of Central Florida

CGS 3175: Internet Applications (CSS – Page Layout)

Page 1

## The CSS Box Model

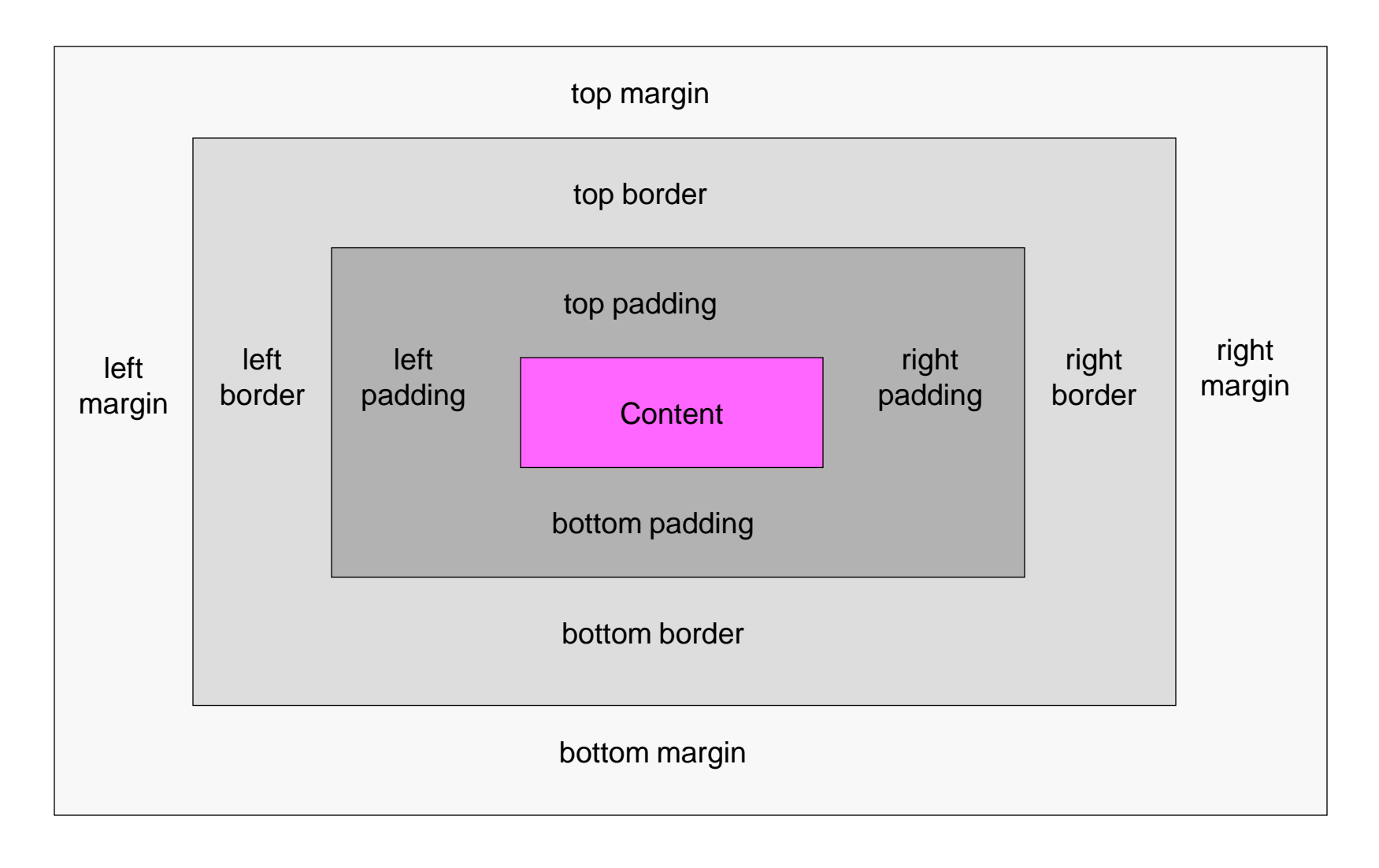

CGS 3175: Internet Applications (CSS – Page Layout)

# Floating and Clearing

- In addition to managing boxes, another powerful technique you can use to organize your layout on the page involves combining floating and clearing using the float and clear properties.
- Floating an element is a way of moving it out of the normal flow of the document. Elements that follow a floated element will move up and set next to the floated element if there is room.
- The clear property enables you to stop elements moving up next to a floated element.

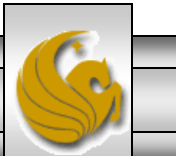

© Mark Llewellyn

# Floating and Clearing

- Suppose that you have two paragraphs and only want the first one to set next to a floated element, even though both paragraphs would fit next to the floated element, you can "clear" the second one so it will be positioned under the floated element rather than along side of it.
- Over the next few pages we'll look at these two properties more closely.

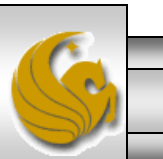

© Mark Llewellyn

## The float Property

- The float property is primarily used to flow text around images, however it is also the basis for one of the ways to create multi-column layouts.
- Let's start by looking at an example of how to flow text around an image. In the CSS for the img element we'll set the float property to be left as follows:

img {float:left; margin:0 4px 4px 0;}

• This will float the image to the left, so that the text will wrap around it to its right.

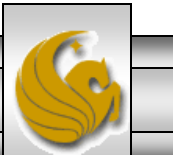

| 1        |                                                                                                    | _,                                 |  |  |
|----------|----------------------------------------------------------------------------------------------------|------------------------------------|--|--|
| 😑 columr | 😑 column layout demo - version 2.html 📔 CSS-P - Part 1 - practice problem 3.html 🔚 float demo - version 2.html 🔚 float demo - version 1.html 🔚 float demo - version 4.html |                                    |  |  |
| 1        | 1 xml version="1.0" encoding="UTF-8" standalone="no"?                                                                                                    |                                    |  |  |
| 2        | 2 E DOCTYPE html PUBLIC "-//W3C//DTD XHTML 1.0 Strict//EN"</th                                                                                                    |                                    |  |  |
| 3        | 3 "http://www.w3.org/TR/xhtml1/DTD/xhtml1-strict.dtd">                                                                                                    |                                    |  |  |
| 4        | <pre> html xmlns="http://www.w3.org/1999/xhtml"&gt; </pre>                                                                                                    |                                    |  |  |
| 5        |                                                                                                    |                                    |  |  |
| 6        | <title>Float demo - version 1</title>                                                                                                    |                                    |  |  |
| 7        | <pre>style type="text/css"&gt;</pre>                                                                                                    |                                    |  |  |
| 8        | ₽ </p                                                                                                    |                                    |  |  |
| 9        | body {background-color:#FFCC99;}                                                                                                    |                                    |  |  |
| 10       | p {width:400px; margin:0; border:1px solid red; background-color:#FFF;}                                                                                                    |                                    |  |  |
| 11       | img {float:left; margin:0 4px 4px 0;}                                                                                                    |                                    |  |  |
| 12       | >                                                                                                    | I he image is floated to the left  |  |  |
| 13       |                                                                                                    | of its parent element, which in    |  |  |
| 14       | <pre>- </pre>                                                                                                    | this case is the paragraph.        |  |  |
| 15       | ₽ <body></body>                                                                                                    |                                    |  |  |
| 16       | <img <="" height="200px" p="" src="axel.jpg" width="200px"/>                                                                                                    | " alt="Axel Merckx" />Here is a    |  |  |
| 17       | paragraph of text and a floated image. The float                                                                                                    | ted image moves up as high and     |  |  |
| 18       | to the left as it can within the parent element                                                                                                    | , body. With the image removed     |  |  |
| 19       | from of the document flow because it is floated                                                                                                    | , the paragraph (which is not      |  |  |
| 20       | floated) can also occupy the top left corner alo                                                                                                    | ong with image, as the paragraph's |  |  |
| 21       | red border shows. However, the paragraph's text                                                                                                    | wraps around the image to the rig  |  |  |
| 22       | because the image is floated left. Once the text                                                                                                    | t gets below the image, it returns |  |  |
| 23       | to its normal width. The floated element must a                                                                                                    | ppear directly before, or nested   |  |  |
| 24       | at the start of, the non-floated element in the                                                                                                    | markup for this effect to work.    |  |  |
| •        |                                                                                                    | 4                                  |  |  |

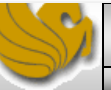

Float demo - version 1 - Opera

View

File

🗠 🔻

Edit

Bookmarks

Widgets

📄 20version%201.html 🔻

Help

Tools

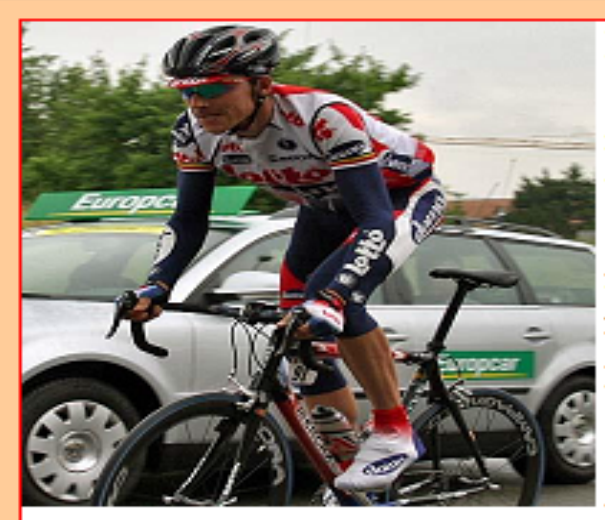

Here is a paragraph of text and a floated image. The floated image moves up as high and to the left as it can within the parent element, body. With the image removed from of the document flow because it is floated, the paragraph (which is not floated) can also occupy the top left corner along with image, as the paragraph's red border shows.

However, the paragraph's text wraps around the image to the right, because the image is floated left. Once the text gets below the image, it returns to its normal width. The floated element must appear directly before, or nested at the start of, the non-floated element in the markup for this effect to work. The element does not see the floated <img> element as preceding it in the normal flow. So the element takes the top left corner position of its parent (<body>). However, its content, the text of the paragraph, wraps itself around the floated image.

23

CGS 3175: Internet Applications (CSS – Page Layout)

Page 7

⊧ È∢

© Mark Llewellyn

Q 100%

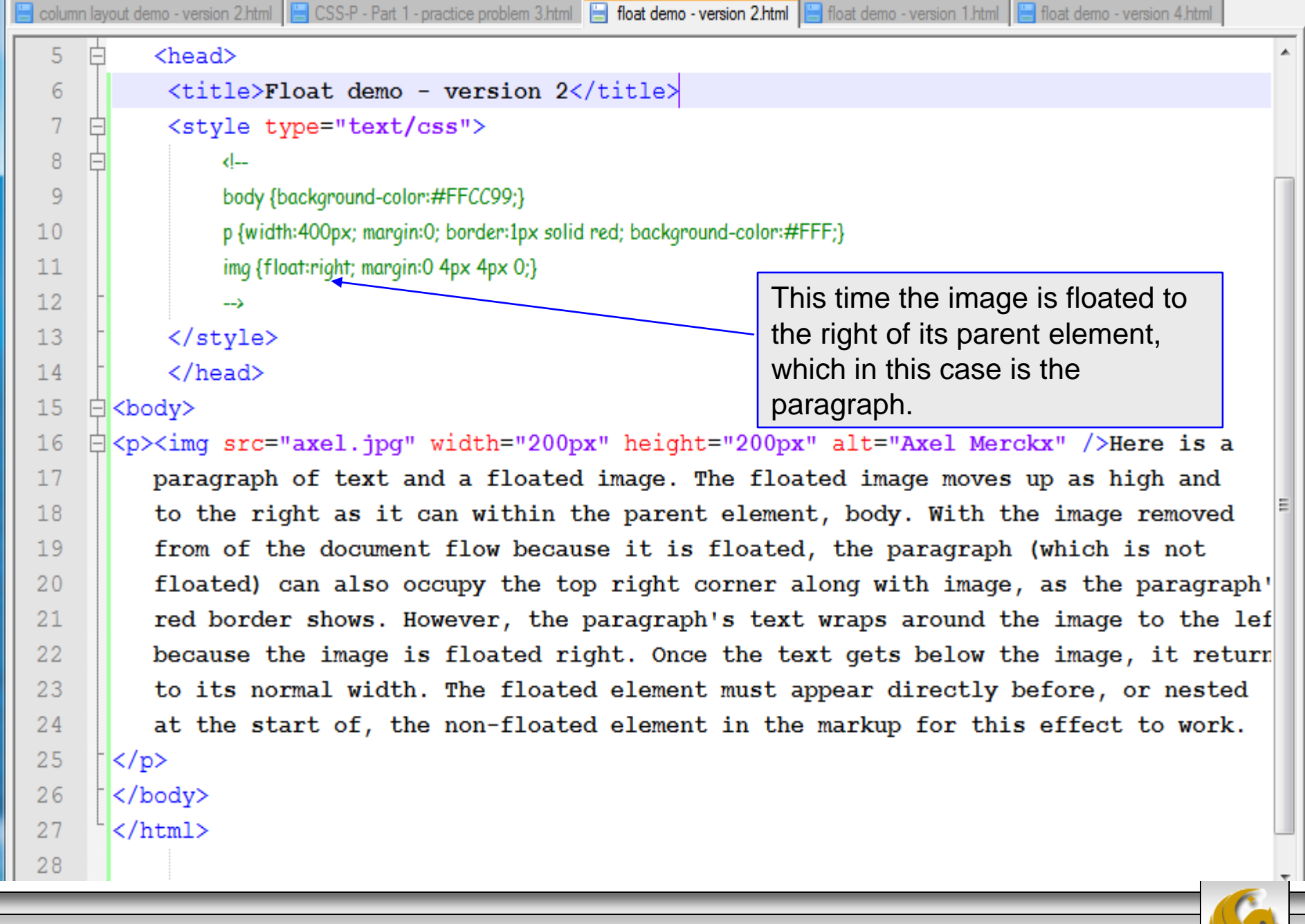

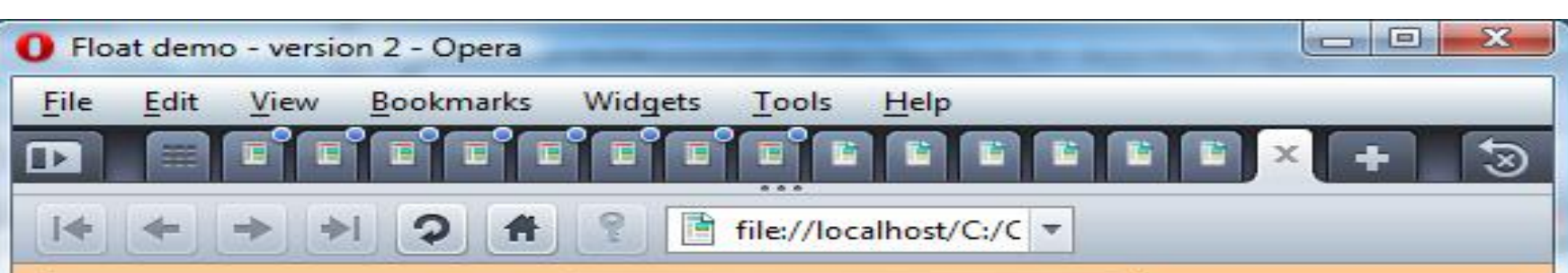

Here is a paragraph of text and a floated image. The floated image moves up as high and to the right as it can within the parent element, body. With the image removed from of the document flow because it is floated, the paragraph (which is not floated) can also occupy the top right corner along with image, as the paragraph's red

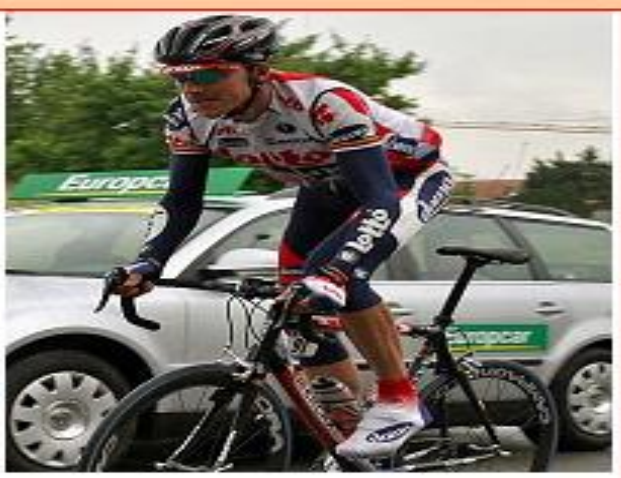

Q 100%

P H A

Page 9

-

© Mark Llewellyn

border shows. However, the paragraph's text wraps around the image to the left, because the image is floated right. Once the text gets below the image, it returns to its normal width. The floated element must appear directly before, or nested at the start of, the non-floated element in the markup for this effect to work.

CGS 3175: Internet Applications (CSS – Page Layout)

**A** 

## The float Property

- In short, when you float an image or any element, you are asking for it to be pushed as far as possible up and to the left (or right in the case of a float:right) of the parent (containing) element.
- To see an illustration of this, look carefully at the next version of the markup, which is identical to the previous version (version 2) except that the image appears before the paragraph element.
  - This means that the parent element of the <img> is now the <body> element and thus the image will be pushed as far as possible up and to the right in the body of the document.

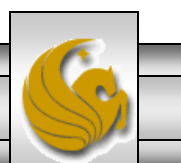

© Mark Llewellyn

| 븜 float d | a float demo - version 7.html 📔 float demo - version 6.html 📔 float demo - version 5.html 📔 float demo - version 4.html 🔚 float demo - version 3.html |                                          |  |  |
|-----------|----------------------------------------------------------------------------------------------------|------------------------------------------|--|--|
| 1         | 1 xml version="1.0" encoding="UTF-8" standalone="no"?                                                                                                 |                                          |  |  |
| 2         | 2 ₽ DOCTYPE html PUBLIC "-//W3C//DTD XHTML 1.0 Strict//EN"</td                                                                                        |                                          |  |  |
| 3         | 3 "http://www.w3.org/TR/xhtml1/DTD/xhtml1-strict.dtd">                                                                                                |                                          |  |  |
| 4         | 4 □ <html xmlns="http://www.w3.org/1999/xhtml"></html>                                                                                                |                                          |  |  |
| 5         | 5 🛱 <head></head>                                                                                                    |                                          |  |  |
| 6         | <title>Float demo - version 3</title>                                                                                                    |                                          |  |  |
| 7         | <pre>style type="text/css"&gt;</pre>                                                                                                    | The image comes before the               |  |  |
| 8         |                                                                                                    | The image comes before the               |  |  |
| 9         | body {background-color:#FFCC99;}                                                                                                    | paragraph so the containing              |  |  |
| 10        | p {width:400px; margin:0; border:1px solid red; background-color:#FF                                                                                  | element of the image is now the          |  |  |
| 11        | img <b>{</b> float:right; margin:0 4p× 4p× 0; <b>}</b>                                                                                                | body and thus the image is               |  |  |
| 12        | -→                                                                                                    | pushed as far up and to the right        |  |  |
| 13        |                                                                                                    | In the body of the document as is        |  |  |
| 14        |                                                                                                    | possible.                                |  |  |
| 15        | ⊨ <body></body>                                                                                                    |                                          |  |  |
| 16        | <pre><div><img alt="Axel Merckx" height="200p;&lt;/pre&gt;&lt;/td&gt;&lt;td&gt;x" src="axel.jpg" width="200px"/></div></pre>                          |                                          |  |  |
| 17        | $\Rightarrow$ Here is a paragraph of text and a floated image.                                                                                        | The floated image moves up as hi         |  |  |
| 18        | to the left as it can within the parent element,                                                                                                    | body. With the image removed             |  |  |
| 19        | from of the document flow because it is floated,                                                                                                    | the paragraph (which is not              |  |  |
| 20        | floated) can also occupy the top left corner alo                                                                                                    | ng with image, as the paragraph's $\Box$ |  |  |
| 21        | red border shows. However, the paragraph's text                                                                                                    | wraps around the image to the rig        |  |  |
| 22        | because the image is floated left. Once the text                                                                                                    | gets below the image, it returns         |  |  |
| 23        | to its normal width. The floated element must app                                                                                                    | pear directly before, or nested          |  |  |
| 24        | at the start of, the non-floated element in the                                                                                                    | markup for this effect to work.          |  |  |
| •         |                                                                                                    |                                          |  |  |

Page 11

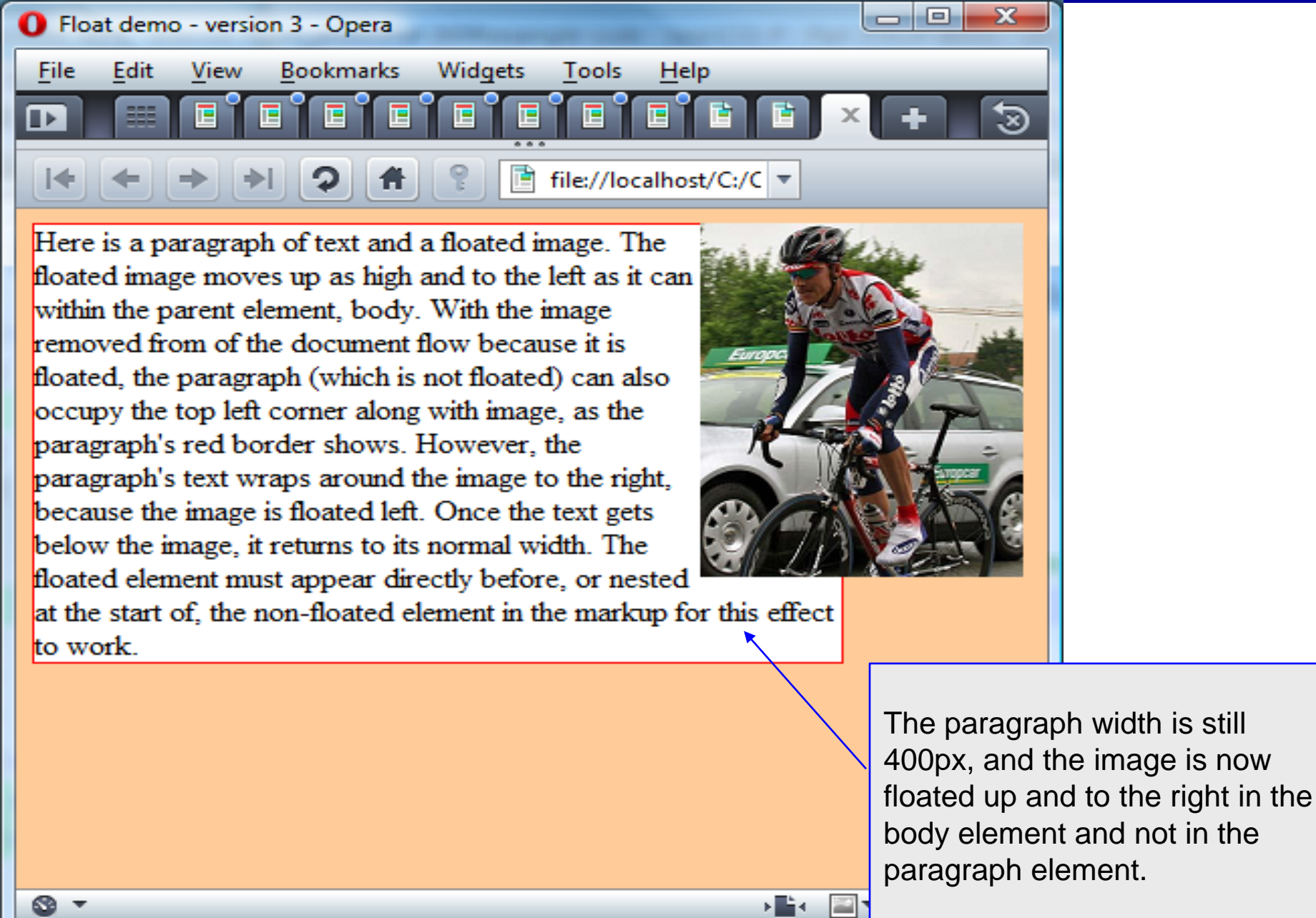

Page 12

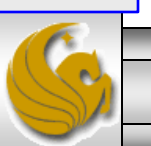

## The float Property

- Once you understand how the float property works in relation to its containing element, it's a simple step to use the float property to form columns.
- In the next version of the floating example, we've added the float property to the paragraph element as well as to the image element. (*I modified the width of the paragraph element to make it more narrow to more closely resemble a column for this example.*)

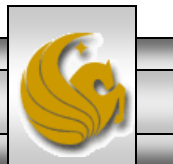

```
📙 float demo - version 7.html 📔 float demo - version 6.html 📙 float demo - version 5.html 📄 float demo - version 4.html 📄 float demo - version 3.html
                                                                                                         4
        <?xml version="1.0" encoding="UTF-8" standalone="no"?>
   1
      _<!DOCTYPE html PUBLIC "-//W3C//DTD XHTML 1.0 Strict//EN"</pre>
   2
   3
           "http://www.w3.org/TR/xhtml1/DTD/xhtml1-strict.dtd">
        <html xmlns="http://www.w3.org/1999/xhtml">
   4
      <head>
   5
   6
            <title>Float demo - version 4</title>
   7
            <style type="text/css">
      -
   8
                 <!--
  9
                 body {background-color:#FFCC99;}
 10
                 p {float:left; width:175px; margin:0; border:1px solid red; background-color:#FFF;}
 11
                 img {float:left; margin:0 4px 4px 0;}
 12
                 -->
 13
            </style>
            </head>
 14
 15
      É
        <body>
 16
        <div><img src="axel.jpg" width="200px" height="200px" alt="Axel Merckx" /></div>
 17
        Here is a paragraph of text. Because it is floated next to the floated
 18
           image, it forms a column instead of wrapping around the text. Using the
 19
           float property, you can create numerous columns side by side in this fashion.
 20
           Note that the floated block elements must be dimensional (have explicitly set
 21
           width properties).
 22
        23
        </body>
        </html>
 24
 25
```

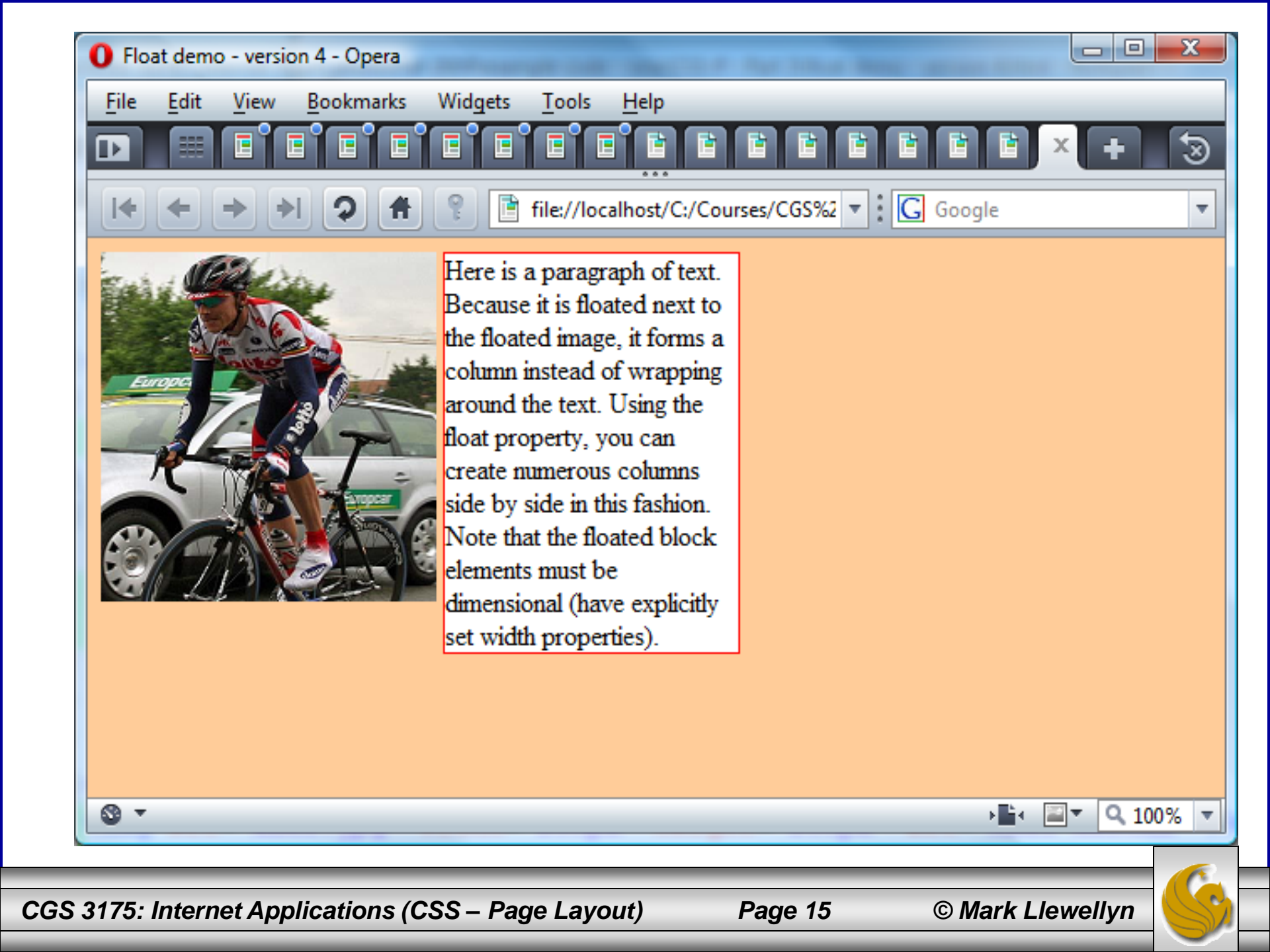

6

7

8

9

10

11

12

13

14

15

<style type="text/css">

body {background-color:#FFCC99;}

img {float:left; margin:0 4px 4px 0;}

<l--

-->

</style>

</head>

<body>

<title>Float demo - version 5</title>

p {float:left; width:175px; margin:0; border:1px solid red; background

The second paragraph is styled identical to the first and thus will float as far up and to the left as it can inside the <body> element. In this case, since there are already two floated elements it will appear after them.

16 <div><img src="axel.jpg" width="200px" he ight="200px" alt="Axel Merckx" /></div> Here is a paragraph of text. Because it is floated next to the floated 17 18 image, it forms a column instead of wrapping around the text. Using the 19 float property, you can create numerous columns side by side in this fashion. 20 Note that the floated block elements must be dimensional (have explicitly set 21 width properties). 22 23 Here is a paragraph of text. Because it is floated next to the floated

- 24 image, it forms a column instead of wrapping around the text. Using the 25 float property, you can create numerous columns side by side in this fashion. Note that the floated block elements must be dimensional (have explicitly set 26 27 width properties).
- 28
- 29 </body> 30 </html>

CGS 3175: Internet Applications (CSS – Page Layout)

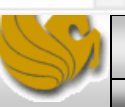

4 **)** 

Float demo - version 5 - Opera

View

Edit

File

🛯 🔻

Bookmarks

Widgets

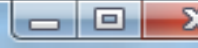

Ŧ

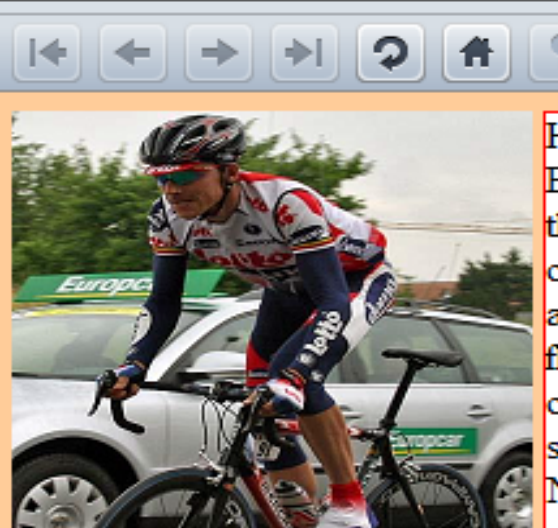

Here is a paragraph of text. Because it is floated next to the floated image, it forms a column instead of wrapping around the text. Using the float property, you can create numerous columns side by side in this fashion. Note that the floated block elements must be dimensional (have explicitly set width properties).

Tools

Help

file://localhost/C:/Courses/CGS%2 V G Google

Here is a paragraph of text. Because it is floated next to the floated image, it forms a column instead of wrapping around the text. Using the float property, you can create numerous columns side by side in this fashion. Note that the floated block elements must be dimensional (have explicitly set width properties).

> The second paragraph floats up and to the left as far as it can relative to the other already floated elements.

CGS 3175: Internet Applications (CSS – Page Layout)

Page 17

6 7

9

10

11

12

13

14

16

17

18

19

20

📙 float demo - version 7.html 📙 float demo - version 6.html 🔚 float demo - version 5.html 🔚 float demo - version 4.html 🔚 float demo - version 3.html

The image is relocated in the

in the rendered version?

XHTML to appear after the first

paragraph. Where will it appear

| <pre><title>Float demo - version</title></pre> | 6 |
|------------------------------------------------|---|
| <style type="text/css"></style>                |   |

<l--

- body {background-color:#FFCC99;}
- p {float:left; width:175px; margin:0; border:1px solid red; backero
- img {float:left; margin:0 4px 4px 0;}
- --> </style>
  - </head>
- 15 <body>
  - Here is a paragraph of text. Because it is floated next to the floated image, it forms a column instead of wrapping around the text. Using the float property, you can create numerous columns side by side in this fashion. Note that the floated block elements must be dimensional (have explicitly set width properties).
- 21 22

<div><img src="axel.jpg" width="200px" height="200px" alt="Axel Merckx" /></div> 23 Here is a paragraph of text. Because it is floated next to the floated 24 image, it forms a column instead of wrapping around the text. Using the 25 float property, you can create numerous columns side by side in this fashion. 26 Note that the floated block elements must be dimensional (have explicitly set 27 width properties).

- 28
- 29 </body>
- </html> 30

CGS 3175: Internet Applications (CSS – Page Layout)

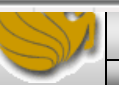

4 🕨

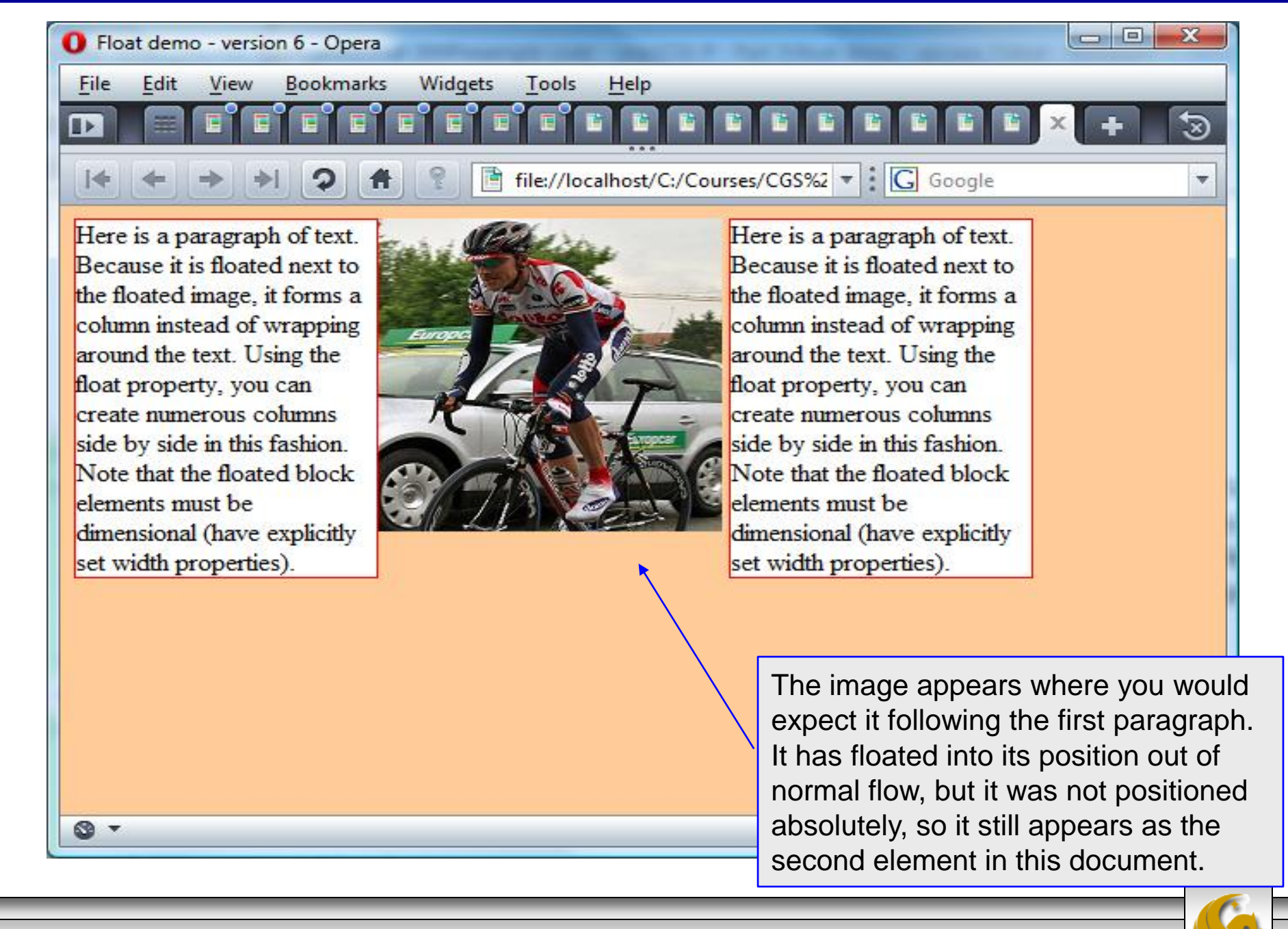

Page 19

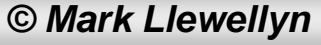

| 1          |                                                                                                    |   |  |
|------------|----------------------------------------------------------------------------------------------------|---|--|
| 📄 float de | 🗄 float demo - version 7.html 🔚 float demo - version 6.html 🔚 float demo - version 5.html 🔚 float demo - version 4.html 🔚 float demo - version 3.html |   |  |
| 9          | body {background-color:#FFCC99;}                                                                                                    | * |  |
| 10         | p{float:left; width:200px; margin:0; border:1px solid red; background We've added a third paragraph to the                                            |   |  |
| 11         | img {float: left; margin: 0 4px 4px 0;}                                                                                                    |   |  |
| 12         | #ruler {position:relative; left:-51px; top:0px; margin-bottom:5px; }                                                                                  |   |  |
| 13         |                                                                                                    |   |  |
| 14         |                                                                                                    |   |  |
| 15         | <pre> / Will it be along side paragraph 2, or</pre>                                                                                                   |   |  |
| 16 8       | <pre>cbody&gt;</pre> / underneath it?                                                                                                    |   |  |
| 17 8       | <pre>div&gt;</pre>                                                                                                    | - |  |
| 18         | <img alt="ruler" id="ruler" src="ruler_1000px.gif"/>                                                                                                  |   |  |
| 19         | <pre><img alt="Axel Merckx" height="200px" src="axel.jpg" width="200px"/></pre>                                                                       |   |  |
| 20         | -                                                                                                    |   |  |
| 21 8       | Here is a paragraph of text. Because it is floated next to the floated                                                                                |   |  |
| 22         | image, it forms a column instead of wrapping around the text. Using the                                                                               | = |  |
| 23         | float property, you can create numerous columns side by side in this fashion.                                                                         | - |  |
| 24         | Note that the floated block elements must be dimensional (have explicitly set                                                                         |   |  |
| 25         | width properties).                                                                                                    |   |  |
| 26         | -                                                                                                    |   |  |
| 27 8       | Here is a paragraph of text. Because it is floated next to the floated                                                                                |   |  |
| 28         | image, it forms a column instead of wrapping around the text. Using the                                                                               |   |  |
| 29         | float property, you can create numerous columns side by side in this fashion.                                                                         |   |  |
| 30         | Note that the floated block elements must be dimensional (have explicitly set                                                                         |   |  |
| 31         | width properties).                                                                                                    |   |  |
| 32         | -                                                                                                    |   |  |
| 33 E       | <p>Here is a paragraph of text. Because it is floated next to the floated                                                                             |   |  |
| 34         | image, it forms a column instead of wrapping around the text. Using the                                                                               |   |  |
| 35         | float property, you can create numerous columns side by side in this fashion.                                                                         | - |  |
| 1 ac       | Net the flett i his second second by the second second second second second second second second second second                                        |   |  |
| CGS 3      | 175: Internet Applications (CSS – Page Layout) Page 20 © Mark Llewellyn                                                                               | 3 |  |

| O Float demo - version 7 - Opera                                                                                                    |   |  |
|----------------------------------------------------------------------------------------------------|---|--|
| <u>F</u> ile <u>E</u> dit <u>V</u> iew <u>B</u> ookmarks Widgets <u>T</u> ools <u>H</u> elp                                                                                                    |   |  |
| 🗈 📰 Speed Dial 🗙 🖹 Float demo - version 7 🗙 🛨                                                                                                    | 3 |  |
| I ← → →                                                                                                    | • |  |
| 0 50 100 150 200 250 300 350 400 450 500 550 600 650 700 75<br>                                                                                                    |   |  |
| Image: term of the section of the section of the s |   |  |
|                                                                                                    |   |  |
| In this case, the browser window was wide enough to fit it along side the second paragraph. If the browser window had been narrower, it would have been placed under the picture (see next slide.)<br>The total width of all element is: 4px + 200px + 4px + 3* 175px = 733 px                                                                                                    |   |  |

Page 21

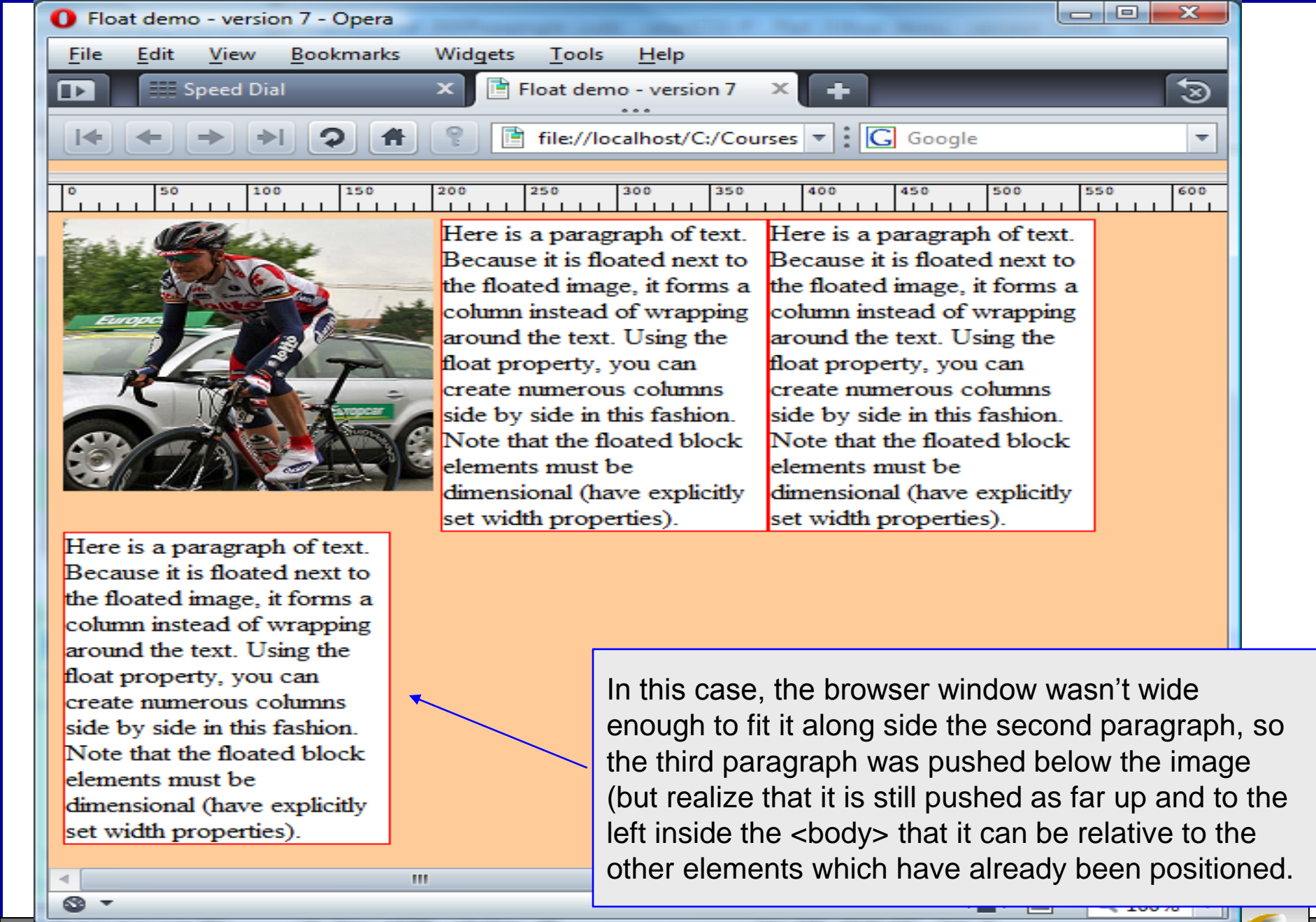

Page 22

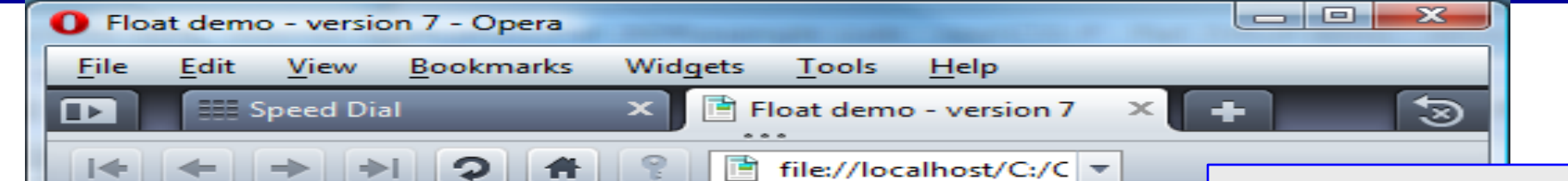

#### 50 100 150 200 250 300 350

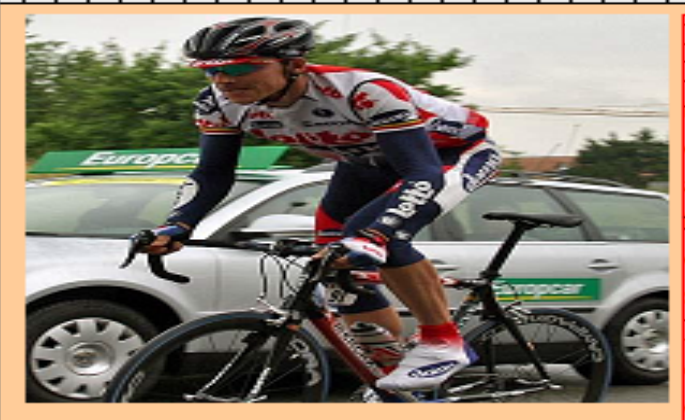

Here is a paragraph of text. Because it is floated next to the floated image, it forms a column instead of wrapping around the text. Using the float property, you can create numerous columns side by side in this fashion. Note that the floated block elements must be dimensional (have explicitly set width properties).

Here is a paragraph of text. Because it is floated next to the floated image, it forms a column instead of wrapping around the text. Using the float property, you can create numerous columns side by side in this fashion. Note that the floated block elements must be dimensional (have explicitly set width properties).

Here is a paragraph of text. Because it is floated next to the floated image, it forms a column instead of wrapping around the text. Using the float property, you can create numerous columns side by side in this fashion. Note that the floated block elements must be dimensional (have explicitly set width properties). In this case, the browser window wasn't wide enough to even allow the second paragraph to fit along side the first, so even it moved below the image.

How come the second paragraph doesn't extend to the edge of the image?

Because the image and paragraphs are styled with different widths and margins.

CGS 3175: Internet Applications (CSS – Page Layout)

....

Page 23

► È 4

© Mark Llewellyn

Q 100%

```
😑 CSSP - Part 3 - Practice Problem 1.html 📙 CSSP - Part 3 - Practice Problem 2.html
                                                In this version, the paragraph and image elements
                                                have been styled the same in terms of their width,
  6
            <title>Float demo - version 8
   7
            <style type="text/css">
                                                border, and margins. Notice now (on the next slide)
   8
                                                how things line up nice and neat!
                <l--
  9
                body {background-color:#FFCC99;}
 10
                p {float:left; width:200px; margin:0 4px 4px 0; border:1px solid red; background-color:#FFF;}
                img {float:left; margin:0 4px 4px 0; border: 1px solid black;}
 11
 12
                #ruler {position:relative; left:-51px; top:0px; margin-bottom:5px; }
 13
                 -->
 14
            </style>
 15
            </head>
 16
       <body>
 17
       <div>
      <img id="ruler" src="ruler 1000px.gif" alt="ruler" />
 18
 19
       <img src="axel.jpg" width="200px" height="200px" alt="Axel Merckx" />
       </div>
 20
 21
        Here is a paragraph of text. Because it is floated next to the floated
 22
           image, it forms a column instead of wrapping around the text. Using the
           float property, you can create numerous columns side by side in this fashion.
 23
 24
           Note that the floated block elements must be dimensional (have explicitly set
 25
           width properties).
 26
       27
        Here is a paragraph of text. Because it is floated next to the floated
 28
           image, it forms a column instead of wrapping around the text. Using the
           float property, you can create numerous columns side by side in this fashion.
 29
           Note that the floated block elements must be dimensional (have explicitly set
 30
```

ບົບບົວ ວ່າ'າວ. Internet Application 🖓 ເບວັວ 🕆 raye Layout) 🐪 🌕 👘 Faŷe 24

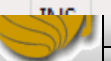

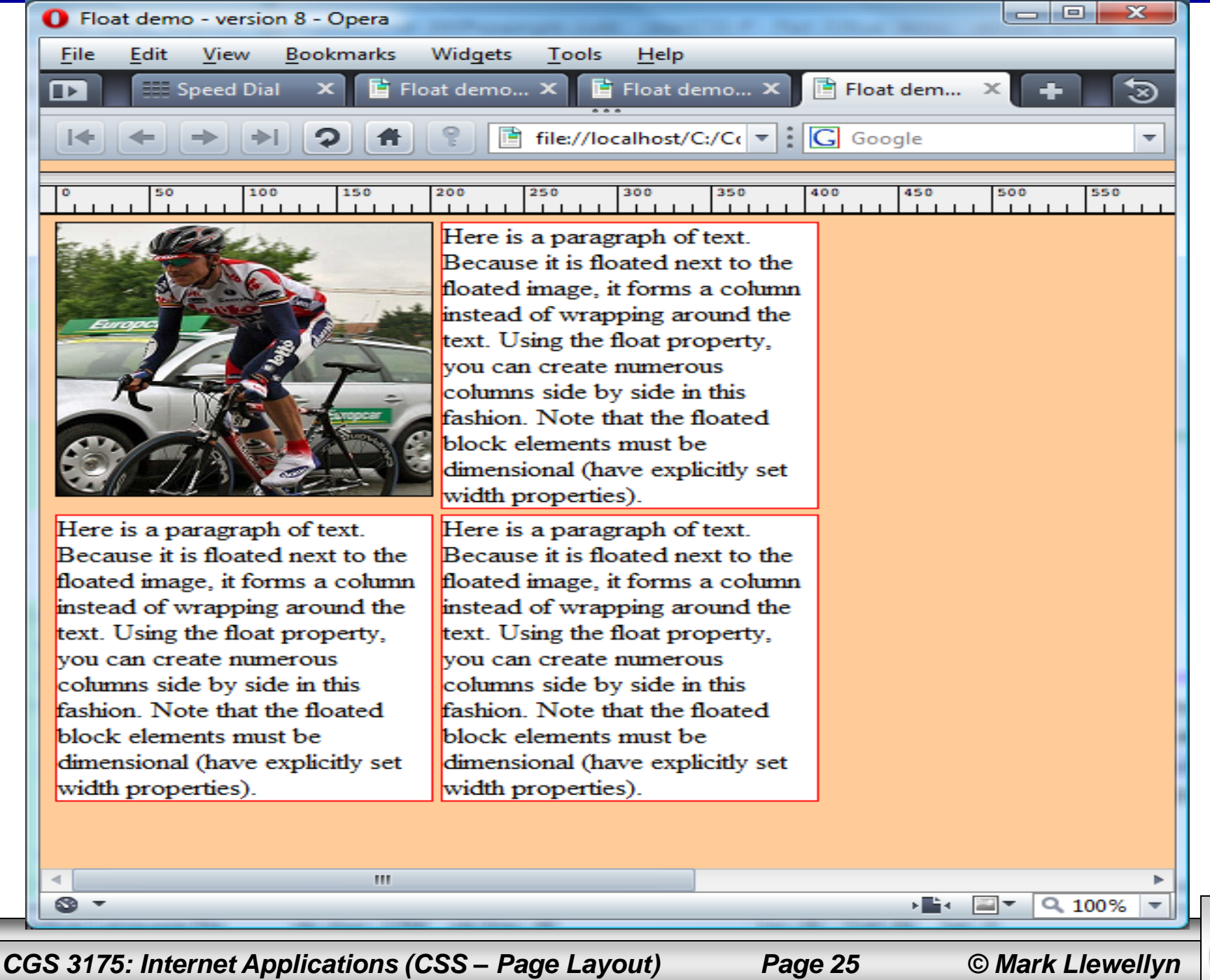

## The clear Property

- The other property that is frequently used with float is clear.
- Any element that has room to do so will move up next to a floated element, but sometimes, you don't want this to happen; you want to clear – that is, to set below (not beside) the floated element.
- For demonstrating the clear property we'll need a slightly different document to work with, so get familiar with the XHTML/CSS on the next page.

Page 26

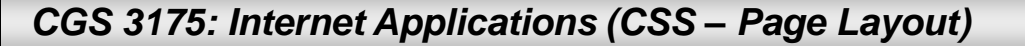

| 🔚 float | demo - version 4.html 📔 float demo - version 3.html 📙 float demo - version 8.html 📄 floating and clearing d | emo - version 1.html                   | 4 |
|---------|----------------------------------------------------------------------------------------------------|----------------------------------------|---|
| 7       | <pre>style type="text/css"&gt;</pre>                                                                        |                                        | * |
| 8       |                                                                                                    |                                        |   |
| 9       | body {background-color:#FFC; font-family:arial; font-size:12pt;}                                            |                                        |   |
| 10      | p {margin:0 0 10p× 0;}                                                                                      |                                        |   |
| 11      | p img {float:left; margin:0 4px 4px 0;} ┥                                                                   | NEW CSS (See page 29)                  |   |
| 12      | >                                                                                                    | ······································ |   |
| 13      |                                                                                                    |                                        |   |
| 14      |                                                                                                    |                                        |   |

15 **d <body>** 

16

17

18

19

20

21

22

23

24

25

26

27

28 🖯

30

4

29 🖯 🗄

<img src="cadel.jpg" alt="Cadel Evans" height="150" width="150" />

The paragraphs follow normal flow. The racer pictured on the left is Cadel Ev for the Silence-Lotto team in Belgium. Two weeks ago in Switzerland he became t Road Racing champion. He is the first Australian rider in history to win this t classic style by breaking away in a solo effort about 3 kilometers from the fini professional riders from all over the world. The race was 295 kilometers long a 10 climbs on a circuit near Lusanne. Earlier in the year he was an overall cont the top spot in the Tour de France but a bad day on one of the mountain stages s him lose too much time to regain a top spot in the overall standings. He will k potential winner of the 2010 Tour de France.

<img src="cat.jpg" alt="Cat Osterman" height="150" width="150" /> The paragraghs follow normal flow. This is Cat Osterman, arguably the greates <img src="alex.jpg" alt="Alex the Parrot" height="150" width="150" /> The paragraphs follow normal flow. This is Alex the Parrot. Alex had a vocak grow tired of being tested he would say " I'm going to go away.".

CGS 3175: Internet Applications (CSS – Page Layout)

111

Page 27

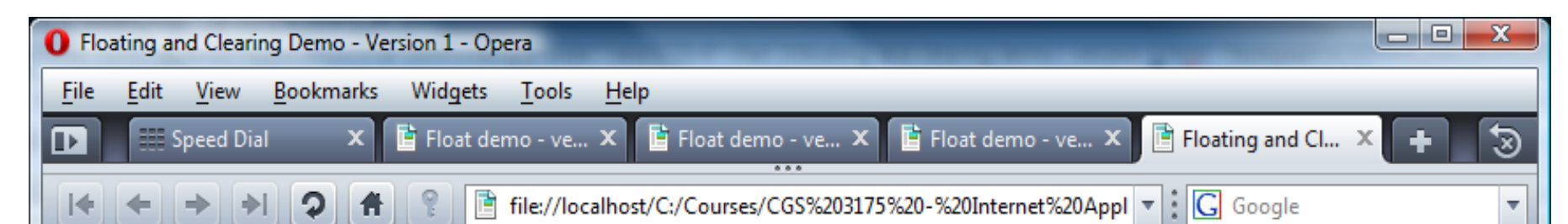

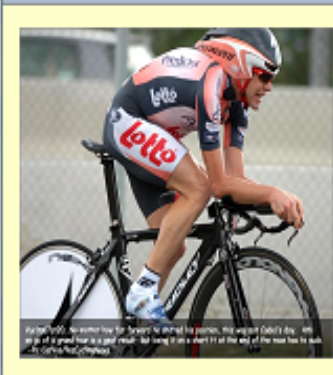

The paragraphs follow normal flow. The racer pictured on the left is Cadel Evans of Australia. He currently rides for the Silence-Lotto team in Belgium. Two weeks ago in Switzerland he became the World Professional Road Racing champion. He is the first Australian rider in history to win this title. He won the race in classic style by breaking away in a solo effort about 3 kilometers from the finish. The race was contested by more than 180 professional riders from all over the world. The race was 295 kilometers long and included a total of 10 climbs on a circuit near Lusanne. Earlier in the year he was an overall contender for the top spot in the Tour de France but a bad day on one of the mountain stages saw him lose too much time to regain a top spot in the overall standings. He will be considered a potential winner of the 2010 Tour de France.

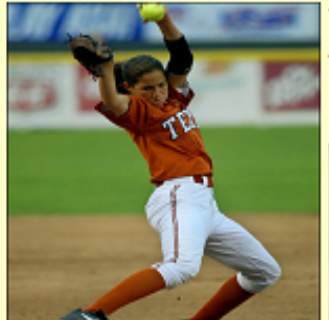

S -

The paragraghs follow normal flow. This is Cat Osterman, arguably the greatest softball pitcher in the world. She is currently a USA Olympic team member and plays for the Rockport Thunder in NPFS.

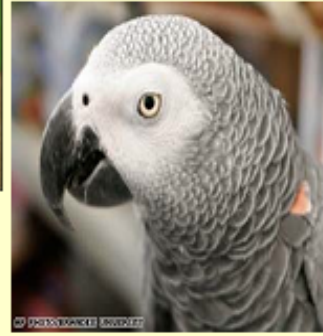

The paragraphs follow normal flow. This is Alex the Parrot. Alex had a vocabulary of about 150 words, but was exceptional in that he appeared to have understanding of what he said. When Alex would grow tired of being tested he would say " I'm going to go away.". If the researcher expressed sadness at this, Alex would add " I'm sorry!"

CGS 3175: Internet Applications (CSS – Page Layout)

Page 28

© Mark Llewellyn

) E È € .

-

Q 100%

- In the interest of expanding your horizons a bit and also making your life easier when it comes to CSS, I've taken this opportunity to introduce the concept of contextual selectors in CSS.
- By now you are quite familiar with writing CSS rules such as: p { color: red; }, which would style every paragraph in the document to have red text.
- But what if you want only one particular paragraph to be red. While we've used classes for this before, there is yet another way to do this in CSS using contextual selectors.

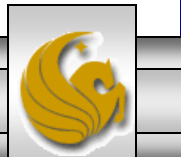

© Mark Llewellyn

- As an example, we could do: div p {color: red;}
- In this case only paragraphs that appear within a <div> element would have red text. Any paragraph occurring outside of a <div> element would have the default text color (black).
- A contextual selector uses more than one tag name in the selector.
  - DO NOT confuse contextual selectors with multiple selectors!
  - Contextual selector: div p {color: red; }
  - Multiple selector: h1, p {color: red;}

CGS 3175: Internet Applications (CSS – Page Layout)

Page 30

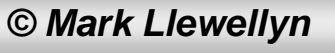

- When using a contextual selector, the rule is applied only to the last tag listed, and then only if the selectors that precede it appear in the same order somewhere in the hierarchy above it.
- As an example, we could do:

div p span {color: red; }

• In this case only paragraphs that appear within a <div> element would have red text. Any paragraph occurring outside of a <div> element would have the default text color (black).

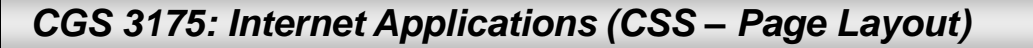

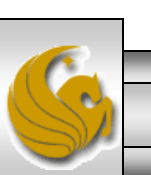

```
6
           <title>Contextual Selectors Demo</title>
           <style type="text/css">
 7
 8
           <l--
 9
             p {color:blue;}
10
             div p span {color:red;}
11
           -->
12
           </style>
13
         </head>
14
    🗄 <body>
15
          This is a paragraph and it appears in blue text.
16
          <div>This paragraph is inside a &lt;div&gt; and all the
17
                   text is blue except \langle \text{span} \rangle this which is inside a \< \text{span} \&qt;
18
                   element and is thus styled using the contextual selector.</span>
19
              20
          </div>
21
          Notice that the text inside the < span&qt; element here <span>
22
             is not in red since this paragraph is not inside a <u>&lt;div&gt;</u>
             and as such the contextual rule does not apply here.</span>
23
24
          25
     </bodv>
```

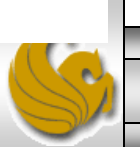

| O Contextual Selectors Demo - Opera                                                                                                    |  |  |
|----------------------------------------------------------------------------------------------------|--|--|
| <u>F</u> ile <u>E</u> dit <u>V</u> iew <u>B</u> ookmarks Widgets <u>T</u> ools <u>H</u> elp                                                                                                    |  |  |
| Image: Sp × image: Flo × image: Flo.                                                                                                    |  |  |
| [< ← → →] ② ♠ ? E file://localhost/C:/C ▼                                                                                                    |  |  |
| This is a paragraph and it appears in blue text.                                                                                                    |  |  |
| This paragraph is inside a <div> and all the text is blue except this which is inside a <span> element and is thus styled using the contextual selector.</span></div>                                                                                                    |  |  |
| Notice that the text inside the <span> element here is not in red since this paragraph is not inside a <div> and as such the contextual rule does not apply here.</div></span>                                                                                                    |  |  |
| Set     Image: Set of the set of the se |  |  |
|                                                                                                    |  |  |

6

© Mark Llewellyn

• So, getting back to our original floating and clearing example, the contextual selector that I used in the CSS was:

```
p img {float: left;
```

```
margin: 0 4px 4px 0; }
```

• Thus any <img> elements which appear inside a element will be styled using this rule. Any <img> elements appearing outside of a element will have a default style applied, since there are no other rules in the CSS that apply to <img> elements.

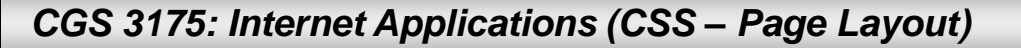

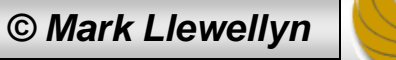

## The clear Property

- Getting back to the original floating and clearing example, now that you understand contextual selectors, the layout of the page as shown on slide 28 doesn't really look all that good, because the text associated with the second picture (the one of Cat Osterman) wasn't long enough to force the third image (of Alex the parrot) to appear below the second image.
- Since there was room for it and the float property was being applied to the third image, it floated up to appear next to the second image. Probably not the effect we were looking for. We probably want each image to float next to its associated text down the page.

CGS 3175: Internet Applications (CSS – Page Layout)

Page 35

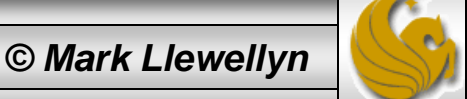

## The clear Property

- The "fix" is to add a non-floated element into the markup that has a clear property applied to it to force the third element to start below the second.
- The XHTML document on the next page shows this modification and the resulting effect in the rendering on the following page.

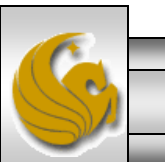

© Mark Llewellyn

7 8

9

10

11

12

13

14

15

17 18

19

21

22

23 24

25 🖯

26 27

28 29

30 🖯

20 🖯

😑 float demo - version 3.html 📋 float demo - version 8.html 📄 floating and clearing demo - version 2.html 📄 assignment 3.html 📄 assignment 3.CSS.css

Technique for clearing

id<style type="text/css">

<l-body { background-color:#FFC; font-family:arial; font-size:12pt; }

p { margin:0 0 10px 0; }

p img { float:left; margin:0 10px 10px 0; }

.clearthefloats { clear: both; } -->

</style>

</head>

16 <body>

> <img src="cadel.jpg" alt="Cadel Evans/ height="150" width="150" /> The paragraphs follow normal flow. The racer pictured on the left is Cadel Ev for the Silence-Lotto team in Belgium. Two weeks ago in Switzerland he became t Road Racing champion. He is the first Australian rider in history to win this t classic style by breaking away in a solo effort about 3 kilometers from the fini professional riders from all over the world. The race was 295 kilometers long a 10 climbs on a circuit near Lusanne. Earlier in the year he was an overall cont the top spot in the Tour de France but a bad day on one of the mountain stages s him lose too much time to regain a top spot in the overall standings. He will h potential winner of the 2010 Tour de France. <img src="cat.jpg" alt="Cat Osterman" height="150" width="150" /> The paragraghs follow normal flow. This is Cat Osterman, arguably the greates

<div class="clearthefloats"></div>

<img src="alex.jpg" alt="Alex the Parrot" height="150" width="150" />

CGS 3175: Internet Applications (CSS – Page Layout)

111

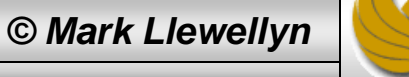

4 🕨

| Floating and Clearing Demo - Version 2 - Opera                                           |   |  |  |
|------------------------------------------------------------------------------------------|---|--|--|
| le <u>E</u> dit <u>V</u> iew <u>B</u> ookmarks Widgets <u>T</u> ools <u>H</u> elp        |   |  |  |
| 📰 Speed Dial 🛛 🗙 🖆 Float demo - version 7 🗙 🎫 Speed Dial 🛛 🗙 📑 Floating and Clearing 🗙 🕂 | 3 |  |  |
| I ← → →                                                                                  |   |  |  |

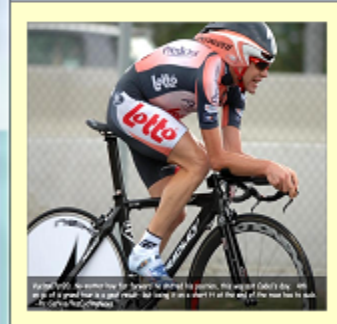

The paragraphs follow normal flow. The racer pictured on the left is Cadel Evans of Australia. He currently rides for the Silence-Lotto team in Belgium. Two weeks ago in Switzerland he became the World Professional Road Racing champion. He is the first Australian rider in history to win this title. He won the race in classic style by breaking away in a solo effort about 3 kilometers from the finish. The race was contested by more than 180 professional riders from all over the world. The race was 295 kilometers long and included a total of 10 climbs on a circuit near Lusanne. Earlier in the year he was an overall contender for the top spot in the Tour de France but a bad day on one of the mountain stages saw him lose too much time to regain a top spot in the overall standings. He will be considered a potential winner of the 2010 Tour de France.

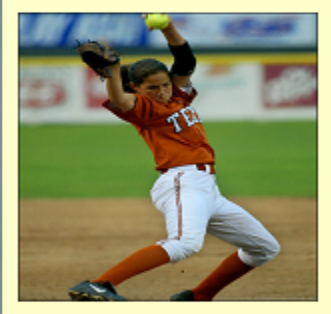

The paragraghs follow normal flow. This is Cat Osterman, arguably the greatest softball pitcher in the world. She is currently a USA Olympic team member and plays for the Rockport Thunder in NPFS.

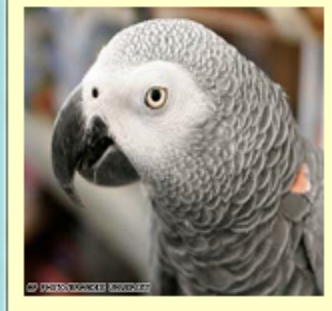

The paragraphs follow normal flow. This is Alex the Parrot. Alex had a vocabulary of about 150 words, but was exceptional in that he appeared to have understanding of what he said. When Alex would grow tired of being tested he would say " I'm going to go away.". If the researcher expressed sadness at this, Alex would add " I'm sorry!"

S -

CGS 3175: Internet Applications (CSS – Page Layout)

Page 38

© Mark Llewellyn

▶ 🖬 🕈 🔍 100%

## The clear Property

- The new "cleared" element (the <div> element in this case) added between the second and third paragraphs is now positioned (invisibly, because it has no content associated with it) beneath the second image.
- Because the third image and paragraph follow this cleared element in the markup, they are positioned below it, and the desired layout is achieved.

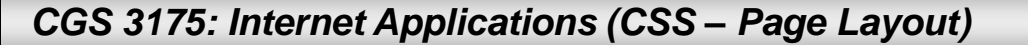

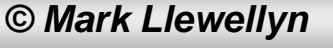

### **Practice Problems**

1. Modify the markup and styles for the floating and clearing demo (page 38) to achieve the affect shown on the next page. Do not use absolute positioning, use only floating and clearing to achieve the layout. The markup for the layout shown on page 38 along with the image files are on the course webpage just below the link to this document.

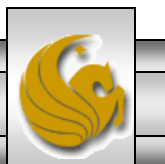

© Mark Llewellvn

Page 40

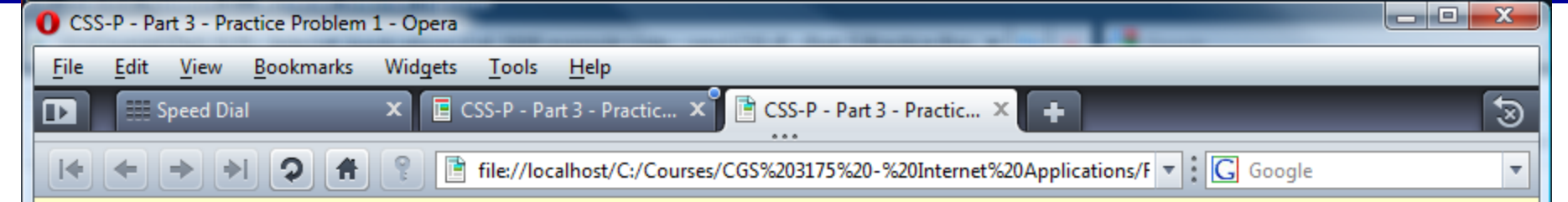

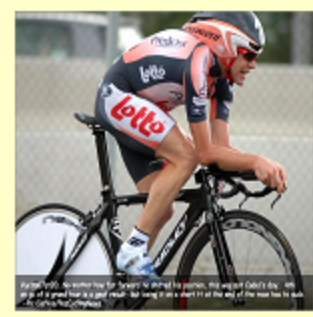

The paragraphs follow normal flow. The racer pictured on the left is Cadel Evans of Australia. He currently rides for the Silence-Lotto team in Belgium. Two weeks ago in Switzerland he became the World Professional Road Racing champion. He is the first Australian rider in history to win this title. He won the race in classic style by breaking away in a solo effort about 3 kilometers from the finish. The race was contested by more than 180 professional riders from all over the world. The race was 295 kilometers long and included a total of 10 climbs on a circuit near Lusanne. Earlier in the year he was an overall contender for the top spot in the Tour de France but a bad day on one of the mountain stages saw him lose too much time to regain a top spot in the overall standings. He will be considered a potential winner of the 2010 Tour de France.

The paragraghs follow normal flow. This is Cat Osterman, arguably the greatest softball pitcher in the world. She is currently a USA Olympic team member and plays for the Rockport Thunder in NPFS.

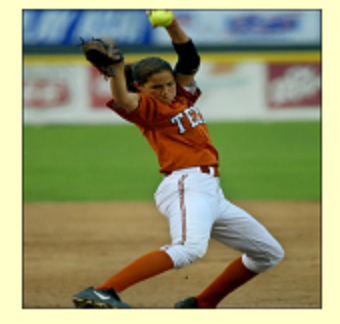

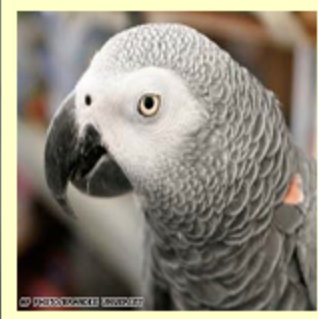

The paragraphs follow normal flow. This is Alex the Parrot. Alex had a vocabulary of about 150 words, but was exceptional in that he appeared to have understanding of what he said. When Alex would grow tired of being tested he would say " I'm going to go away.". If the researcher expressed sadness at this, Alex would add " I'm sorry!"

CGS 3175: Internet Applications (CSS – Page Layout)

Page 41

© Mark Llewellyn

▶ 📑 🛛 🐨 🔍 100%

### **Practice Problems**

2. Modify the markup and styles for the floating and clearing demo (page 38) to achieve the affect shown on the next page. Do not use absolute positioning, use only floating and clearing to achieve the layout. The markup for the layout shown on page 38 along with the image files are on the course webpage just below the link to this document.

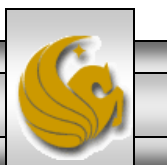

© Mark Llewellvn

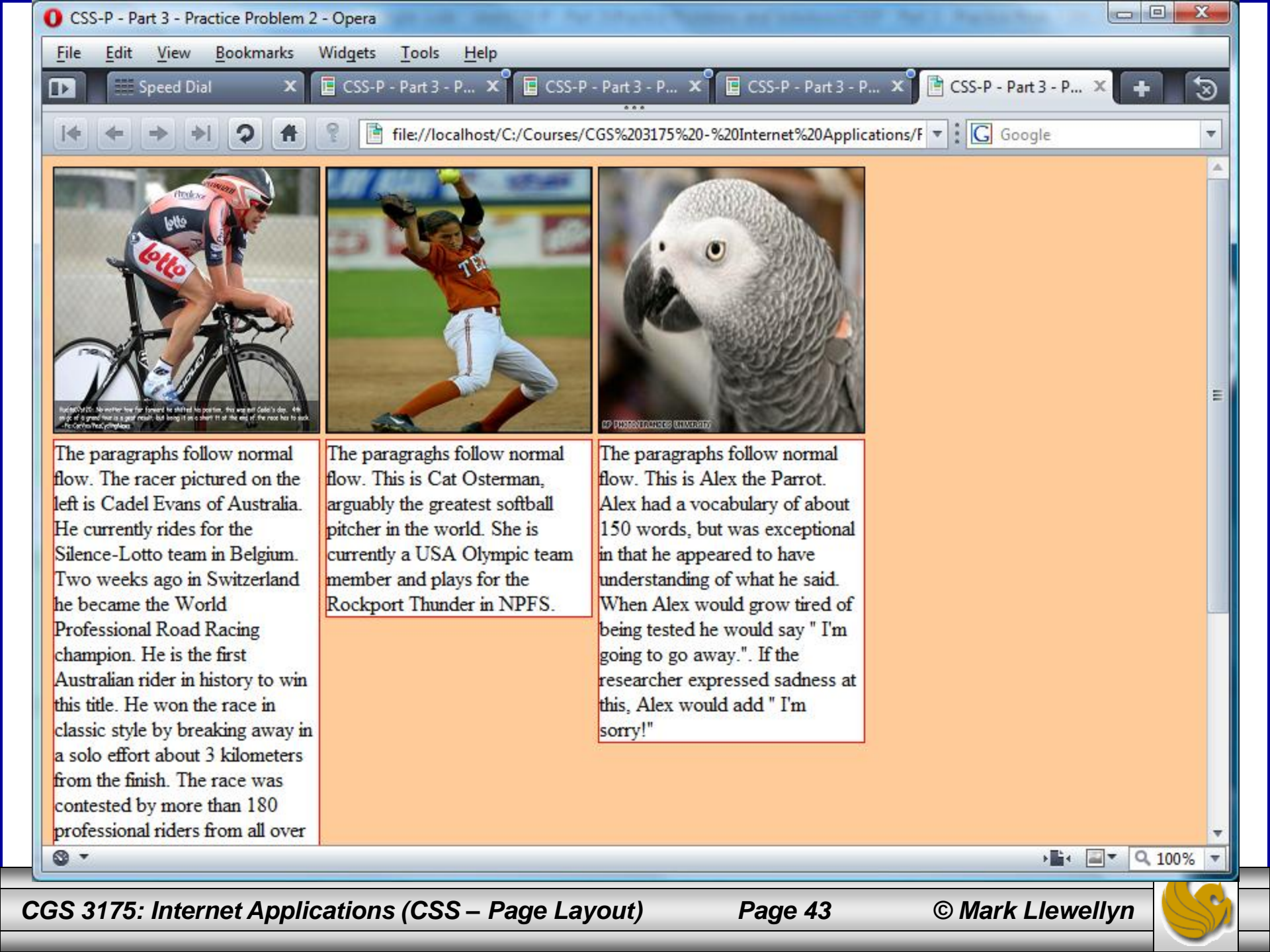